# I. Introduction

This plugin allows customers to generate temporary URLs for their websites, ensuring accessibility even when the DNS settings are not yet updated or pointed to the server. This tool is ideal for testing migrations, updating DNS settings, and granting early access to websites during development.

## **II. Instructions for Installing the Plugin**

- 1. Access the **cPanel terminal** and log in as the root user.
- 2. Navigate to the root directory using the terminal.
- 3. Create a folder named **WithoutDNS** in the root directory.
- 4. Upload the files from the downloaded package into the **WithoutDNS** folder.
- 5. Run the installation command in the terminal by typing:

sudo sh install

6. Confirm installation when prompted by typing **yes** into the terminal.

Following these steps will ensure a successful installation.

## **III.** Configuration

#### Name in Admin Area: WithoutDNS

#### **1. API Configuration**

- Navigate to <u>WithoutDNS API Configuration</u>.
- Log in to your account if prompted.
- Click Generate Token to create a new API Token.
- Enter the generated API Token into the designated field.
- Click **Test Connection**.
- Once the test is successfully completed, options for **Temporary Domain** and **Temporary URL Duration** will become available.
- Select your preferences and click Save Changes to finalize the integration.

**Note:** If no valid API Key is provided, clients can generate up to three trial URLs per day, each valid for 10 minutes.

#### 2. Logs

- Set up log cleanup by clicking **Configure Log Cleanup**.
  - Enter the number of days to retain logs before deletion.
  - Click Save Changes to confirm.
- Delete old logs manually by clicking **Delete Logs**.
  - Specify the number of days to determine which logs should be deleted.
  - Click **Save Changes** to complete the process.

## **IV. Client Area Management**

#### Name in Client Area: Preview Sites

#### 1. Generate URL

- Click the **Generate URL** button to open the modal.
- Click **Get Temporary URL** to generate and preview the site.

#### 2. Preview Site

• After successfully generating the URL, use the **Visit Now** button or click the temporary URL link to preview the site.

This documentation ensures clarity in installation, configuration, and usage of the WithoutDNS plugin for cPanel.